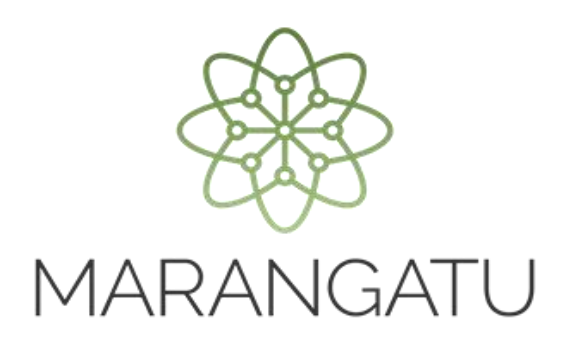

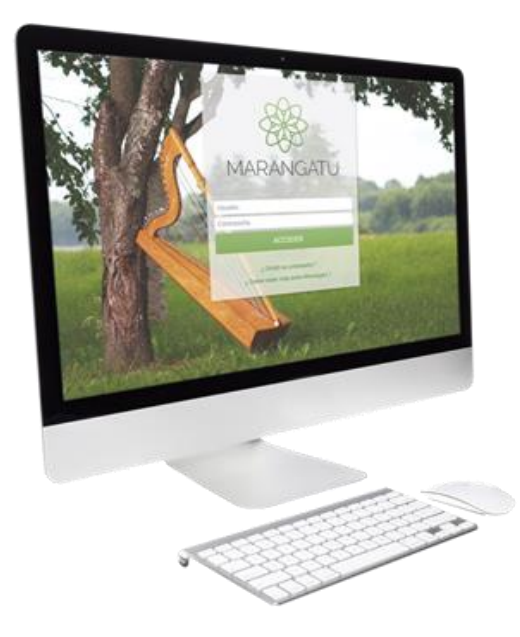

#### Cómo realizar la edición de comprobantes registrados

A través del Sistema Marangatú

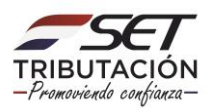

**Importante:** El Art. 10 de la Resolución General N° 90/2021 establece que, en caso de detección de errores en el registro de los comprobantes, antes o con posterioridad a la confirmación de la presentación, el contribuyente tendrá la opción de editar algunos datos del registro o anular el mismo en el Sistema Marangatú. Si la edición o anulación de algún registro se realiza con posterioridad a la confirmación de la presentación de un determinado periodo o ejercicio fiscal, el contribuyente deberá actualizar el Talón Resumen de Operaciones en el Sistema Marangatú, mediante la opción disponible para el efecto.

PASO 1: Ingrese al Sistema Marangatu consignando el RUC sin DV y su contraseña.

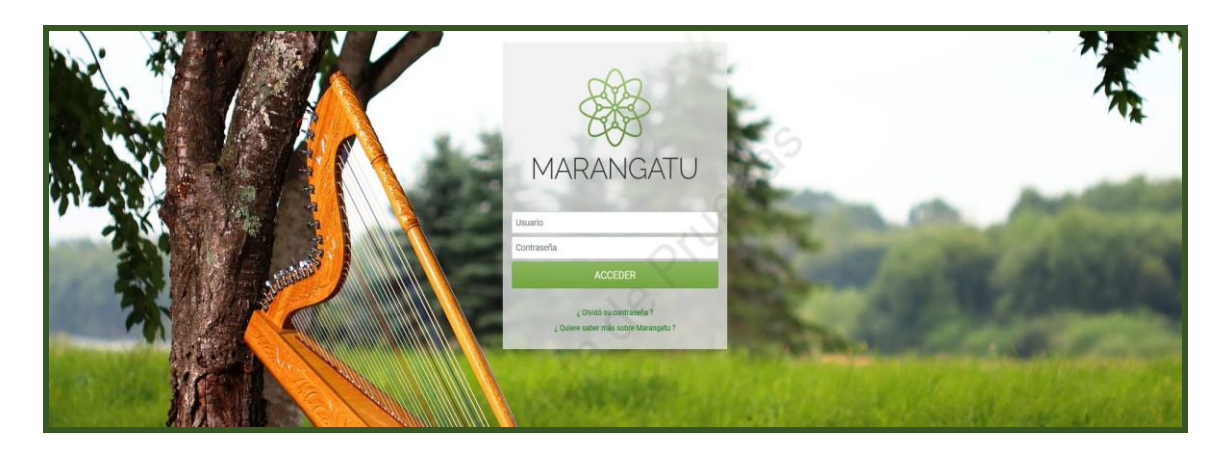

PASO 2: Seguidamente diríjase al módulo *Declaraciones Informativas/Gestión de Comprobantes Informativos.* 

| A MARANGATU                                                 |        |                                                                                                    |                    |                               |                  |   |                                                                                                    |
|-------------------------------------------------------------|--------|----------------------------------------------------------------------------------------------------|--------------------|-------------------------------|------------------|---|----------------------------------------------------------------------------------------------------|
| Búsqueda opción de menú                                     | ٩      | 🗅 🖩 🛛 🛛 Recientes 🝷                                                                                                    |                    |                               |                  |   | MARANDU (130)                                                                                        |
|                                                             |        |                                                                                                    | T-19 <sup>10</sup> |                               | and the          | • | Comunicación de Edición de Comprobante<br>Registrado<br>Comunicaciones enviada hace 15 horas por SET |
| FRANQUICIAS FISCALES                                        | >      | and the second second s |                    |                               | 23.              | ٠ | Comunicación de Edición de Comprobante<br>Registrado<br>Comunicaciones enviada hace un día por SET   |
| FISCALIZACION                                               | >      | ÚLTIMAS DECLARACIONES                                                                                                    | . 0                | 000                           | 2                | ۰ | Comunicación de Anulación de Comprobante<br>Registrado<br>Comunicaciones enviada hace un día por SET |
| DECLARACIONES JURADAS Y PAGOS<br>DECLARACIONES INFORMATIVAS | ><br>> | Formulario 145<br>14500373486                                                                                                    | 2020               | Formulario 515<br>51500000514 | 2020             | • | Comunicación de Edición de Comprobante<br>Registrado<br>Comunicaciones enviada hace un día por SET   |
| SOLICITUDES<br>CREDITOS FISCALES                            | ><br>> | Formulario 145<br>14500373482                                                                                                    | 2019               | Formulario 515<br>51500000506 | 2019             | • | Actualización de Talón Resumen de<br>Operaciones<br>Comunicaciones enviada hace 2 días por SET       |
|                                                             | >      | Formulario 515<br>51500000513                                                                                                    | 2020               | Formulario 515<br>51500000505 | <b>@</b><br>2019 |   |                                                                                                    |
| AJUSTES DE PRECIO                                           | >      |                                                                                                    | 1                  |                               |                  |   |                                                                                                    |
| TERCEROS AUTORIZADOS<br>REGISTRO DE COMPRAS Y VENTAS IRPC   | ><br>> | 1                                                                                                    | -                  | 27                            |                  |   | 100                                                                                                  |

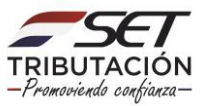

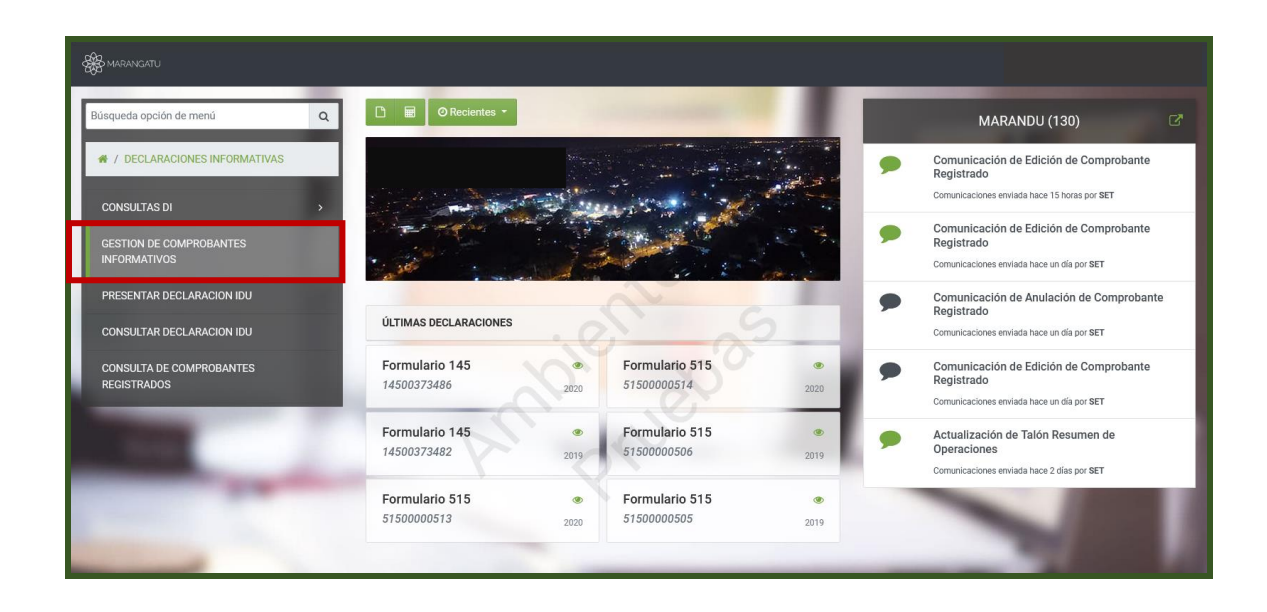

PASO 3: Posteriormente seleccione la opción Editar.

| Contrained to | _                                                                                          | - |
|---------------|--------------------------------------------------------------------------------------------|---|
|               | GESTIÓN DE COMPROBANTES<br>€<br>Registro Manual<br>Contener Comprob.<br>Elect. y Virtuales |   |
|               | Importar<br>Confirmar<br>Presentación                                                      |   |

**IMPORTANTE:** La opción "EDITAR" comprende la modificación de los comprobantes registrados en los libros de Compras, Ventas, Ingresos y Egresos, en forma MANUAL, POR IMPORTACION o a través de la opción OBTENER COMPROBANTES VIRTUALES O ELECTRÓNICOS. En el caso de los comprobantes registrados en forma *electrónica o virtual*, sólo se podrá editar la imputación de los comprobantes.

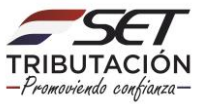

**PASO 4:** El sistema le mostrará los criterios de búsqueda a fin de identificar el comprobante a editar en el que debe seleccionar el *Tipo de Registro (Ventas, Compras, Ingresos o Egresos)* dependiendo del registro de comprobante que requiere editar pudiendo consignar más datos para un mejor filtro como ser: Tipo de Comprobante, Timbrado y Fecha de Emisión entre otros.

| A MARANGATU |                                          |                                   |        |
|-------------|------------------------------------------|-----------------------------------|--------|
|             | EDITAR COMPROB                           | ANTES REGISTRADOS                 |        |
|             | RUC Informante<br>4568                   | RUC / Nº Identificación Informado | ÷.//   |
| -           | Tipo Registro                            | Tipo Comprobante                  | 1 1000 |
| -           | VENTAS<br>COMPRAS<br>INGRESOS<br>EGRESOS | Elegir Fecha 🗂                    | 7      |
| - 100 L     | 🗙 Cancelar 🖉 Limpiar                     | ✓ Búsqueda                        |        |

PASO 5: Una vez detallados los filtros, presione la opción *Búsqueda*. En el siguiente ejemplo seleccionaremos el *Tipo de Registro "Ventas"*.

#### Tipo de Registro "Ventas"

| A MARANGATU |                                                                    |                                                                                                    |     |
|-------------|--------------------------------------------------------------------|----------------------------------------------------------------------------------------------------|-----|
|             | EDITAR COMPROB                                                     | ANTES REGISTRADOS                                                                                                    |     |
|             | RUC Informante<br>4553<br>Tipo Registro<br>VENTAS                  | RUC / N° Identificación Informado<br>Tipo Comprobante<br>FACTURA ¢                                                                                                    | -// |
|             | Fecha de Emisión Desde<br>Elegir Fecha 🛱<br>Número Comprobante<br> | FACTURA<br>NOTA DE DÉBITO<br>BOLETA DE VENTA<br>NOTA DE CRÉDITO<br>TICKET MÁQUINA REGISTRADORA<br>ENTRADA A ESPECTÁCULOS PÚBLICOS<br>BOLETOS DE LOTERÍAS, JUEGOS DE AZAR<br>BOLETA DE TRANSPORTE PÚBLICO DE PASAJEROS | 1   |

|                                                                                                    | ciegii recita        | U I | Elegii Fecha |            |
|----------------------------------------------------------------------------------------------------|----------------------|-----|--------------|------------|
|                                                                                                    | Número Comprobante   |     | Timbrado     |            |
|                                                                                                    |                      |     |              |            |
|                                                                                                    |                      |     | 0.           |            |
| the second second second second second second second second second second second second second second second s | 🗙 Cancelar 🖉 Limpiar | 1   | 20           | ✓ Búsqueda |

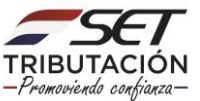

**PASO 6:** A continuación, visualizará los registros almacenados, conforme al Tipo de Registro y Tipo de Comprobante seleccionado. Además, visualizará el estado de los comprobantes, la forma en que fue registrado *(MANUAL, IMPORTACIÓN, ELECTRÓNICO O VIRTUAL)* entre otros datos. Para continuar seleccione el comprobante a editar presionando la opción *Elegir*.

|   |                  |                        |                          | E        | DITAR COMF                              | ROBANTE         | ES REGISTR       | ADOS        |                             |                           |                |          |           |
|---|------------------|------------------------|--------------------------|----------|-----------------------------------------|-----------------|------------------|-------------|-----------------------------|---------------------------|----------------|----------|-----------|
|   |                  |                        |                          |          |                                         |                 |                  |             |                             |                           |                | -        | -         |
|   |                  |                        |                          |          |                                         |                 |                  |             |                             |                           |                |          | -         |
|   |                  |                        |                          |          |                                         |                 |                  |             |                             |                           |                |          |           |
|   | RUC Inform       | nante                  |                          |          |                                         | RI              | UC / Nº Identifi | cación Inf  | ormado                      |                           |                |          |           |
|   | 4568             |                        |                          |          |                                         |                 |                  | ou or on an | 0111000                     |                           |                |          | 1000      |
|   | Tipo Regist      | tro                    |                          |          |                                         | ті              | po Comprobar     | nte         |                             |                           |                |          |           |
|   | VENTAS           |                        |                          |          |                                         | +X              | FACTURA          |             |                             |                           |                | ÷        |           |
|   | Fecha de E       | misión Desde:          |                          |          |                                         | Fe              | echa de Emisió   | n Hasta     |                             |                           |                |          |           |
|   | Elegir Fec       | :ha                    |                          |          |                                         | <b>C</b> E      | Elegir Fecha     |             |                             |                           |                |          |           |
|   | Número Co        | omprobante             |                          |          | 100                                     | П               | mbrado           |             |                             |                           |                |          | 1000      |
|   |                  |                        |                          |          |                                         |                 |                  |             |                             |                           |                |          |           |
|   |                  |                        |                          |          |                                         |                 |                  |             |                             |                           |                |          |           |
|   | × Cance          | lar 🖉 Limpi            | ar                       |          |                                         |                 |                  |             |                             |                           | ✓ E            | Búsqueda |           |
|   | 1 Regi           | istro                  | 1 página                 |          |                                         |                 |                  |             |                             |                           |                | 1        |           |
|   | - Treg           | jistro en pagina,      | r payina                 | 2        |                                         |                 |                  |             |                             |                           |                |          | 1         |
|   |                  |                        | _                        | R        | ESULTADO DE L                           | A BÚSQUEDA      | DE COMPROE       | IANTES      | _                           | _                         |                |          |           |
|   |                  |                        |                          |          |                                         | Nombre o        |                  |             |                             |                           |                |          | the state |
|   | Tipo<br>Registro | Tipo de<br>Comprobante | Número de<br>Comprobante | Timbrado | RUC/ Nº de<br>Identificación            | Razón<br>Social | Fecha<br>Emisión | Periodo     | Origen de la<br>Información | Estado del<br>Comprobante | Monto<br>Total | Editar   |           |
|   |                  |                        |                          |          |                                         | SHARY           |                  |             |                             |                           |                | 8        |           |
| - |                  |                        |                          |          | 1 1 1 1 1 1 1 1 1 1 1 1 1 1 1 1 1 1 1 1 |                 | 00/00/2021       |             | MANNIA                      | Acontado                  | 25 000 000     |          |           |

PASO 7: El sistema automáticamente recuperará los *Datos del Comprobante*, la *Información del Comprador/Cliente* y la *Información de la Operación*.

| A MARANGATU |                                                                                                    |                    |                                                                 |   |   |
|-------------|----------------------------------------------------------------------------------------------------|--------------------|-----------------------------------------------------------------|---|---|
|             | 2.0                                                                                                    | EDITAR COMPROBAI   | NTES REGISTRADOS                                                |   | - |
|             |                                                                                                    | DATOS DEL CO       | MPROBANTE                                                       | _ |   |
|             | TIPO REGISTRO: VENTAS<br>TIPO COMPROBANTE: FACTURA<br>Número De Comprobante: D01-001-0000001<br>TIMBRADO: 12558972<br>FECHA DE EMISIÓN: 09/09/2021 | . er               | le fo                                                           |   |   |
|             |                                                                                                    | INFORMACIÓN DEL CO | DMPRADOR/ CLIENTE                                               |   |   |
| 100         | TIPO DE IDENTIFICACIÓN: RUC<br>Número de Identificación: 4471266<br>Nombre o Razón Social: Shary Houdin                                            | Prin or            |                                                                 |   |   |
|             |                                                                                                    | INFORMACIÓN D      | E LA OPERACIÓN                                                  |   |   |
| -           | Operación en Moneda Extranjera<br>Donde Dice : SI<br>Debe Decir                                                                                    | ¢                  | Condición de la Operación<br>Donde Dice : CONTADO<br>Debe Decir | • |   |

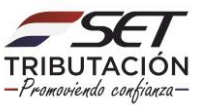

**PASO 8:** Los campos editables en el apartado de *Información de la Operación* son: *Operación en Moneda Extranjera* y la *Condición de la Operación*; pudiendo colocar **Si** o **No**, o **Contado** o **Crédito** respectivamente.

| A MARANGATU               |                                                                                                    |          |  |
|---------------------------|----------------------------------------------------------------------------------------------------|----------|--|
|                           |                                                                                                    |          |  |
|                           | EDITAR COMPROBANTES REGISTRADOS                                                                                                    | -        |  |
| and the first of the      |                                                                                                    |          |  |
|                           |                                                                                                    |          |  |
|                           |                                                                                                    |          |  |
|                           | DATUS DEL COMPROBANTE                                                                                                    | 1000     |  |
| -                         | TIPO REDISTRO: VEVTAS<br>TIPO COMPROBANTE: FACTURA<br>NÚMERO DE COMPROBANTE: 1001-001-000001<br>TIMBRADO: 155972<br>FECHA DE EMISIÓN: 09/09/2021 | 1        |  |
|                           | INFORMACIÓN DEL COMPRADOR/ CLIENTE                                                                                                    | - ALC: N |  |
| 100                       | TIPO DE IDENTIFICACIÓN: RUC<br>NÚMERO DE IDENTIFICACIÓN: 477 256<br>NOMBRE O RAZÓN SOCIAL: SHARY HOUDIN                                          |          |  |
| A CONTRACTOR OF THE OWNER | INFORMACIÓN DE LA OPERACIÓN                                                                                                    | ·        |  |
| -                         | Operación en Moneda Extranjera     Condición de la Operación       Donde Dice : SI     Donde Dice : CONTADO       Debe Decir                     |          |  |
|                           | NO RTE DE LA CIVERACIÓN                                                                                                    |          |  |

| See MARANGATU                                                                                                    |                                    | - |
|----------------------------------------------------------------------------------------------------|------------------------------------|---|
|                                                                                                    |                                    |   |
|                                                                                                    | EDITAR COMPROBANTES REGISTRADOS    |   |
|                                                                                                    |                                    |   |
|                                                                                                    |                                    |   |
|                                                                                                    |                                    |   |
|                                                                                                    | DATOS DEL COMPROBANTE              |   |
| TIPO REGISTRO: VENTAS<br>TIPO COMPROBATE FACTURA<br>Número de comprobativita do 1001<br>Timberado e comprobativita (2159972<br>Fecha de emelión: 00/09/2021                                                                                                    | 1-00001                            |   |
|                                                                                                    | INFORMACIÓN DEL COMPRADOR/ CLIENTE |   |
| TIPO DE DENTIFICACIÓN: BUG<br>NÚMERO DE DENTIFICACIÓN: 47724<br>NOMBRE O RAZÓN SOCIAL: SHATY HO                                                                                                    | se tourn                           |   |
| 100 March 100 March 100 Ma | INFORMACIÓN DE LA OPERACIÓN        |   |
| Operación en Moneda Extra                                                                                                    | ranjera Condición de la Operación  |   |
| Donde Dice : SI                                                                                                    | Donde Dice : CONTADO               |   |
| Debe Decir                                                                                                    | ¢                                  |   |
|                                                                                                    |                                    |   |
|                                                                                                    |                                    |   |

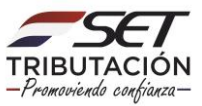

**PASO 9:** El sistema automáticamente recuperará los datos de *Importe de la Operación* e *Imputación a Obligaciones Asociadas.* Los campos editables en el apartado de *Importe de la Operación* son los montos Gravados al 10% y al 5% y No Gravado o Exento, los cuales se pueden corregir en las casillas de la columna *Debe Decir.* 

|                           | IMPORTE DE LA OPERACIÓN             |            |
|---------------------------|-------------------------------------|------------|
| Campo                     | Donde Dice                          | Debe Decir |
| MONTO GRAVADO 10%         | 25.000.00                           | 25.000.000 |
| MONTO IMPUESTO 10%        | 2.272.72                            | 2.272.727  |
| MONTO GRAVADO 5%          |                                     | Z          |
| MONTO IMPUESTO 5%         | x                                   | 0          |
| MONTO NO GRAVADO / EXENTO |                                     | 0          |
| Total IVA:                | 2.272.727                           | 2.272.727  |
| Total Comprobante:        | 25.000.000                          | 25.000.000 |
|                           | IMPUTACIÓN A OBLIGACIONES ASOCIADAS |            |
| Impuesto                  | Imputado                            | Imputa     |
| IRP-RSP                   | NO                                  | \$         |

**PASO 10:** En el apartado de *Imputación a Obligaciones Asociadas* puede editar la imputación a las obligaciones asociadas pudiendo seleccionar en la columna *Imputa, SI* o *NO* según sea el caso. Para culminar debe presionar la opción *Guardar Cambios*.

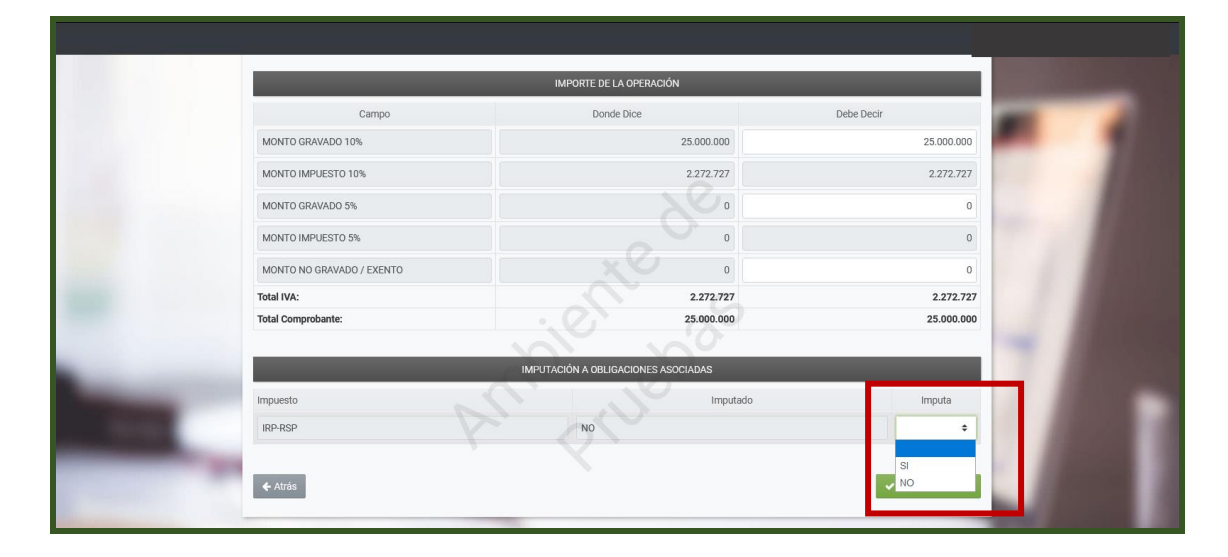

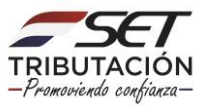

PASO 11: Seguidamente, emergerá un cuadro de diálogo con el siguiente mensaje: "¿Desea guardar los cambios realizados en el comprobante?". Presione la opción Guardar Edición si está seguro, caso contrario el botón Cancelar.

|                              | IMPORTE DE LA OPERACIÓN                                 |            |
|------------------------------|---------------------------------------------------------|------------|
| Campo                        | Donde Dice                                              | Debe Decir |
| MONTO GRAVADO                | Atención                                                | 5.000.000  |
| MONTO NO GRAVADO / EXONERADO |                                                         | 15.000.000 |
| Total Comprobante:           | Desea guardar los cambios realizados en el comprobante? | 20.000.000 |
|                              | Cancelar GUARDAR EDICIÓN                                |            |
| Impuesto                     | imputado                                                | Imputa     |
| IRE                          |                                                         | •          |
| IRP-RSP                      | V- 200                                                  | •          |
|                              |                                                         |            |

**PASO 12:** El sistema informará que el registro fue editado. Asimismo, Usted recibirá una comunicación de la edición a través del Buzón Electrónico Marandu.

|                                                                                                    | INFORMACIÓN DEL PAGADOR                                                                                     |            |
|----------------------------------------------------------------------------------------------------|----------------------------------------------------------------------------------------------------|------------|
| TIPO DE IDENTIFICACIÓN: RUC<br>NÚMERO DE IDENTIFICACIÓN: 4471256<br>NOMBRE O RAZÓN SOCIAL: SHARY HOUDH | 4                                                                                                    |            |
|                                                                                                    | IMPORTE DE LA OPERACIÓN                                                                                     |            |
| Campo                                                                                                  | Donde Dice                                                                                                  | Debe Decir |
| MONTO GRAVADO<br>MONTO NO GRAVADO / EXONERAL                                                           | El registro del comprobante ha sido editado. La comunicación de la edición<br>fue enviada al buzón Marandu. | 5.000.000  |
| Total Comprobante:                                                                                     | ACEPTAR                                                                                                    | 20.000.000 |
|                                                                                                    |                                                                                                    |            |
| Impuesto                                                                                               | Imputado                                                                                                    | Imputa     |
| IRE                                                                                                    | a di a                                                                                                    | •          |
| IRP-RSP                                                                                                | NO                                                                                                    | \$         |

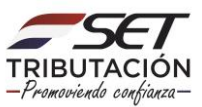

#### Tipo de Registro "Compras"

**PASO 13:** Si selecciona el Tipo de Registro *"Compras"* nuevamente debe consignar los datos para la consulta en los demás criterios de búsqueda y luego presione la opción *Búsqueda*.

| Se Marangatu       |                                                                                          |                                                 |                                                                                                    |                  |
|--------------------|------------------------------------------------------------------------------------------|-------------------------------------------------|----------------------------------------------------------------------------------------------------|------------------|
|                    | 2.1                                                                                      | EDITAR COMPROBAI                                | NTES REGISTRADOS                                                                                                    |                  |
| 2                  | RUC Informante<br>4568<br>Tipo Registro<br>COMPRAS                                       |                                                 | RUC / Nº Identificación Informado<br>Tipo Comprobante                                                                                                    |                  |
| 1                  | Fecha de Emisión Desde<br>Elegir Fecha<br>Número Comprobante<br><br>X Cancelar & Limplar | A                                               | FACTURA<br>AUTOFACTURA<br>RETENCIONES<br>NOTA DE DÉBITO<br>BOLETA DE VENTA<br>BOLETA RESIMPLE<br>NOTA DE CRÉDITO                                                              | 1/ 1             |
| Subsecreta         | nía de Estado de Tributación                                                             | Contacto                                        | DESPACHO DE IMPORTACIÓN<br>TICKET MÁQUINA REGISTRADORA<br>ENTRADA A ESPECTÁCULOS PÚBLICOS<br>BOLETOS DE LOTERIAS, JUEGOS DE AZAR<br>BOLETA DE TRANSPORTE PÚBLICO DE PASAJEROS | C Ma             |
| • Yegro<br>• Horar |                                                                                          | • Call Ce<br>• Oficina<br>• Pregun<br>• Asister | nter (021) 729 7000<br>8<br>as Frecuentes<br>cla Técnica                                                                                                    | X Cerrar Ventana |
| -                  | Número Comprobante                                                                       | And the                                         | Linglin recruit                                                                                                    | ✓ Búsquesia      |

**PASO 14:** A continuación, visualizará los registros almacenados, conforme al Tipo de Registro y Tipo de Comprobante seleccionado, además podrá visualizar el estado de los comprobantes, la forma en que fue registrado (manual, importación) entre otros datos. Para continuar seleccione el comprobante a editar presionando la opción *Elegir*.

|    | RUC Inform<br>4568<br>Tipo Registr    | ante<br>o                                  |                          |          |                              | RL                            | JC / N° Identific<br>Do Comproban | cación Inf | ormado                      |                           |                |              |       | 180 |
|----|---------------------------------------|--------------------------------------------|--------------------------|----------|------------------------------|-------------------------------|-----------------------------------|------------|-----------------------------|---------------------------|----------------|--------------|-------|-----|
| _  | COMPRAS<br>Fecha de Er<br>Elegir Fech | a                                          |                          |          |                              | •                             | ACTURA                            |            |                             |                           |                | •            | 1     |     |
| i. | K Cancel     13 Reg     - 13 reg      | ar Z Limpia<br>istros<br>jistros en página | r<br>, 1 página          | Þ        | 101                          |                               | 60                                | 5          |                             |                           | <b>√</b> B     | úsqueda<br>1 | 7     |     |
|    |                                       | _                                          | _                        | F        | ESULTADO DE L                | A BÚSQUEDA                    | DE COMPROB.                       | ANTES      | _                           | _                         | _              |              | 1 100 |     |
|    | Tipo<br>Registro                      | Tipo de<br>Comprobante                     | Número de<br>Comprobante | Timbrado | RUC/ Nº de<br>Identificación | Nombre o<br>Razón<br>Social   | Fecha<br>Emisión                  | Periodo    | Origen de la<br>Información | Estado del<br>Comprobante | Monto<br>Total | Editar       | 10    |     |
| -  | COMPRAS                               | FACTURA                                    | 001-002-0000060          | 12558863 | 4042                         | FLORENCIO<br>NAVARRO<br>NU?EZ | 30/12/2020                        |            | IMPORTACIÓN                 | Aceptado                  | 30.000.00      | Ø<br>Elegir  |       |     |
|    | COMPRAS                               | FACTURA                                    | 001-002-0000002          | 12558863 | 4042                         | FLORENCIO<br>NAVARRO<br>NU?EZ | 01/01/2021                        |            | MANUAL                      | Editado                   | 25.000.000     | Ø<br>Elegir  |       |     |

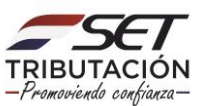

PASO 15: El sistema automáticamente recuperará los *Datos del Comprobante* e *Información del Proveedor.* En el apartado *Información de la Operación* podrá editar la *Operación en Moneda Extranjera* y la *Condición de la Operación*; pudiendo colocar Si o No o Contado o Crédito según corresponda.

| S MARANGATU       |                                                                                                    |                                                                       |                                                                                                    |
|-------------------|----------------------------------------------------------------------------------------------------|-----------------------------------------------------------------------|----------------------------------------------------------------------------------------------------|
|                   | EDITAR COMPROB,                                                                                                    | ANTES REGISTRADOS                                                     |                                                                                                    |
|                   |                                                                                                    |                                                                       |                                                                                                    |
|                   | DATOS DEL (                                                                                                    | COMPROBANTE                                                           | 100 C 100 C |
|                   | TIPO REGISTRO: COMPRAS<br>TIPO COMPROMATE: FACTURA<br>NÚMERO DE COMPROMATE: DO 1002 6000002<br>TIMBRIADO: 2558053<br>FECHA DE EMISIÓN: 01/01/2021 | Le B                                                                  | 1                                                                                                    |
|                   | INFORMACIÓN                                                                                                    | DEL PROVEEDOR                                                         | A STREET                                                                                                    |
| 100               | TIPO DE IDENTIFICACIÓN: RUC<br>NÚMERO DE IDENTIFICACIÓN: 4042.<br>NOMBRE O RAZÓN SOCIAL: FLORENCIO NAVABRO NU/EZ                                  | Je.                                                                   |                                                                                                    |
| CONTRACTOR OF THE | INFORMACIÓN                                                                                                    | DE LA OPERACIÓN                                                       | A REAL PROPERTY AND                                                                                                    |
| -                 | Operación en Moneda Extranjera<br>Donde Dice : NO<br>Debe Decir<br>¢                                                                              | Condición de la Operación<br>Donde Dice : CREDITO<br>Debe Decir<br>\$ |                                                                                                    |
|                   | NO RTE DE                                                                                                    | A OPERACIÓN                                                           |                                                                                                    |

|   | EDITAR COMPROBANTES REGISTRADOS                                                                                                    |   |
|---|----------------------------------------------------------------------------------------------------|---|
|   | DATOS DEL COMPROBANTE                                                                                                    |   |
| - | TIPO COMPAGAMETE FACTURA<br>INÚMERO DE COMPAGAMETE DI 002-000002<br>TIMBRADO: 1555863<br>FECHA DE EMISIÓN: 01/01/2021                                                                                          | 4 |
|   | TIPO DE IDENTIFICACIÓN: RUC<br>NÚMERO DE IDENTIFICACIÓN: AL-042<br>NOMBRE O RAZÓN BOCIAL: FLORENCO NAVARIO NUTEZ<br>INFORMACIÓN DE LA OPERACIÓN<br>Operación en Moneda Extraniera<br>Condición de la Operación |   |
| - | Donde Dice: NO<br>Debe Decir<br>CONTADO<br>IMPORTE DE LY OPER, CREDITO                                                                                                    |   |

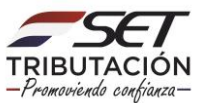

**PASO 16:** A continuación, observará los datos del *Importe de la Operación* e *Imputación a Obligaciones Asociadas.* Los campos editables en el apartado de *Importe de la Operación* son los montos Gravados al 10% y al 5% y No Gravado o Exento, los cuales se pueden corregir en las casillas de la columna *Debe Decir.* 

| Debe Decir                | Debe Decir                            |            |   |
|---------------------------|---------------------------------------|------------|---|
|                           | · · · · · · · · · · · · · · · · · · · | <u> </u>   | - |
|                           | IMPORTE DE LA OPERACIÓN               |            |   |
| Campo                     | Donde Dice                            | Debe Decir |   |
| MONTO GRAVADO 10%         | 25.000.000                            | 2500000    |   |
| MONTO IMPUESTO 10%        | 2.272.727                             | 2.272.727  |   |
| MONTO GRAVADO 5%          | 0                                     | 0          |   |
| MONTO IMPUESTO 5%         | C                                     | 0          |   |
| MONTO NO GRAVADO / EXENTO | 0                                     | 0          |   |
| Total IVA:                | 22.727.270                            | 22.727.270 |   |
| Total Comprobante:        | 25.000.000                            | 25.000.000 |   |
|                           | IMPUTACIÓN A OBLIGACIONES ASOCIADAS   |            |   |
| Impuesto                  | Imputado                              | Imputa     |   |
| IVA GENERAL               | SI                                    | +          |   |
| IRP-RSP                   | NO                                    | +          |   |
|                           |                                       |            |   |

**PASO 17:** En el apartado de *Imputación a Obligaciones Asociadas* puede editar la imputación a las obligaciones asociadas pudiendo seleccionar en la columna *Imputa, SI* o *NO* según sea el caso. Para culminar debe presionar la opción *Guardar Cambios.* 

|                           | IMPORTE DE LA OPERACION |            |
|---------------------------|-------------------------|------------|
| Campo                     | Donde Dice              | Debe Decir |
| MONTO GRAVADO 10%         | 25.000.000              | 25.000.000 |
| MONTO IMPUESTO 10%        | 2.272.727               | 2.272.727  |
| MONTO GRAVADO 5%          | 0                       | 0          |
| MONTO IMPUESTO 5%         | 0                       | 0          |
| MONTO NO GRAVADO / EXENTO | C                       | 0          |
| Total IVA:                | 22.727.270              | 22.727.27  |
| Total Comprobante:        | 25.000.000              | 25.000.00  |
|                           |                         |            |
| Impuesto                  | Imputado                | Imputa     |
| IVA GENERAL               | SI                      | +          |
| IDD.DSD                   | NO                      |            |
| NO INFORMATION            |                         | NO         |
| NUIMPUTAR                 | NU                      |            |

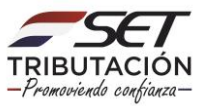

PASO 18: Seguidamente, emergerá un cuadro de diálogo con el siguiente mensaje: "¿Desea guardar los cambios realizados en el comprobante?". Presione la opción Guardar Edición si está seguro, caso contrario el botón Cancelar.

| Campo                        | Donde Dice                                              | Debe Decir |
|------------------------------|---------------------------------------------------------|------------|
| MONTO GRAVADO                | Atención                                                | 5.000.000  |
| MONTO NO GRAVADO / EXONERADO |                                                         | 15.000.000 |
| Total Comprobante:           | Desea guardar los cambios realizados en el comprobante? | 20.000.000 |
|                              | Cancelar GUARDAR EDICIÓN                                |            |
| Impuesto                     | Imputado                                                | Imputa     |
| IRE                          | a V                                                     | •          |
| IRP-RSP                      | 2°00                                                    | •          |

**PASO 19:** El sistema informará que el registro fue editado. Asimismo, Usted recibirá una comunicación de la edición a través del Buzón Electrónico Marandu.

|                                                                                                    | INFORMACIÓN DEL PAGADOR                                                                                     |            |
|----------------------------------------------------------------------------------------------------|----------------------------------------------------------------------------------------------------|------------|
| TIPO DE IDENTIFICACIÓN: RUC<br>NÚMERO DE IDENTIFICACIÓN: 4471266<br>NOMBRE O RAZÓN SOCIAL: SHARY HOUDIN |                                                                                                    |            |
|                                                                                                    | IMPORTE DE LA OPERACIÓN                                                                                     |            |
| Campo                                                                                                   | Donde Dice                                                                                                  | Debe Decir |
| MONTO GRAVADO                                                                                           |                                                                                                    | 5.000.000  |
| MONTO NO GRAVADO / EXONERAL                                                                             | El registro del comprobante ha sido editado. La comunicación de la edición<br>fue enviada al buzón Marandu. | 15.000.000 |
| Total Comprobante:                                                                                      |                                                                                                    | 20.000.000 |
|                                                                                                    | ACEPTAR                                                                                                    |            |
|                                                                                                    |                                                                                                    |            |
| Impuesto                                                                                                | obetuqmi                                                                                                    | Imputa     |
| IRE                                                                                                    |                                                                                                    | ٠          |
| IRP-RSP                                                                                                 | NO                                                                                                    | •          |
|                                                                                                    |                                                                                                    |            |

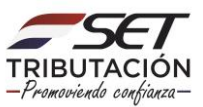

#### Tipo de Registro "Ingresos"

**PASO 20:** Si selecciona el Tipo de Registro *"Ingresos"* nuevamente debe consignar los datos para la consulta en los demás criterios de búsqueda y luego presione la opción *Búsqueda*.

| A MARANGATU |                                                                |                                                                                                    |     |
|-------------|----------------------------------------------------------------|----------------------------------------------------------------------------------------------------|-----|
|             | EDITAR COMPROI                                                 | BANTES REGISTRADOS                                                                                       | • 1 |
| 2           | RUC Informante<br>4568<br>Tipo Registro<br>INGRESOS            | RUC / N° Identificación Informado<br>Tipo Comprobante<br>LIQUIDACIÓN DE SALARIO                          |     |
| -           | Fecha de Emisión Desde<br>Elegir Fecha 🛱<br>Número Comprobante | LIQUIDACIÓN DE SALARIO<br>OTROS COMPROBANTES DE INGRESOS<br>COMPROBANTE DE INGRESOS POR VENTAS A CRÉDITO | 1   |
| -           | 🗶 Cancelar 🥒 Limpiar                                           | ✔ Búsqueda                                                                                               |     |

**PASO 21:** A continuación, visualizará los registros almacenados, conforme al Tipo de Registro y Tipo de Comprobante seleccionado, además podrá visualizar el estado de los comprobantes, la forma en que fue registrado (manual, importación) entre otros datos. Para continuar seleccione el comprobante a editar presionando la opción *Elegir*.

| R                                                                                                    | 10 1-6                      |                           |                          | EDITAR CC                    | MPROBAN                     | TES REGI         | STRADO      | S                           |                           |                |               |      |   |
|----------------------------------------------------------------------------------------------------|-----------------------------|---------------------------|--------------------------|------------------------------|-----------------------------|------------------|-------------|-----------------------------|---------------------------|----------------|---------------|------|---|
| R                                                                                                    |                             |                           |                          |                              |                             |                  |             |                             |                           |                |               |      |   |
| R                                                                                                    | 101-6                       |                           |                          |                              |                             |                  |             |                             |                           |                |               |      | 1 |
|                                                                                                    | uc mormal                   | nte                       |                          |                              |                             | RUC / Nº Id      | entificació | n Informado                 |                           |                |               |      |   |
|                                                                                                    | 4568                        |                           |                          |                              |                             |                  |             |                             |                           |                |               |      |   |
| T                                                                                                    | ipo Registro                |                           |                          |                              |                             | Tipo Compr       | obante      |                             |                           |                |               | 1995 |   |
|                                                                                                    | INGRESOS                    |                           |                          |                              | •                           | LIQUIDAC         | IÓN DE SA   | LARIO                       |                           |                | \$            |      |   |
| Fr                                                                                                    | echa de Emi                 | isión Desde               |                          |                              |                             | Fecha de Er      | misión Has  | ta                          |                           |                |               |      |   |
| F                                                                                                    | Elegir Fecha                |                           |                          |                              | 0                           | Elegir Fech      | na          |                             |                           |                |               |      |   |
| N                                                                                                    | lúmero Com                  | probante                  |                          |                              | Ø.                          |                  |             |                             |                           |                |               |      |   |
|                                                                                                    |                             |                           |                          |                              |                             |                  |             |                             |                           |                |               | 100  |   |
|                                                                                                    |                             |                           |                          |                              |                             |                  |             |                             |                           |                | _             |      |   |
| and the second second se | × Cancela                   | r 🥒 Limpiar               |                          |                              |                             |                  |             |                             |                           | 🖌 В            | úsqueda       |      |   |
| and the second second se | 2 Regist                    | ros                       |                          |                              |                             |                  |             |                             |                           |                | 1             |      |   |
| and the second second se | <ul> <li>2 regis</li> </ul> | tros en página, 1 pá      | gina                     |                              |                             |                  |             |                             |                           |                | _             |      |   |
| 100 M                                                                                                    |                             |                           |                          | RESULTADO D                  | DE LA BÚSQUE                | da de comi       | PROBANTE    | s                           |                           |                |               |      |   |
|                                                                                                    | Tipo<br>Registro            | Tipo de<br>Comprobante    | Número de<br>Comprobante | RUC/ Nº de<br>Identificación | Nombre o<br>Razón<br>Social | Fecha<br>Emisión | Periodo     | Origen de la<br>Información | Estado del<br>Comprobante | Monto<br>total | Editor        |      |   |
|                                                                                                    | INGRESOS                    | LIQUIDACIÓN DE<br>SALARIO | LIQUIDA003               | 4471266                      | SHARY                       |                  | 09/2021     | MANUAL                      | Aceptado                  | 20.000.00      | C2*<br>Elegir |      |   |
|                                                                                                    | INGRESOS                    | LIQUIDACIÓN DE<br>SALARIO | LIQUIDACIÓN002           | 4471266                      | SHARY                       |                  | 01/2021     | MANUAL                      | Aceptado                  | 5.000.000      | Lø<br>Elegir  |      |   |
|                                                                                                    |                             |                           |                          |                              |                             |                  |             |                             |                           |                |               |      |   |

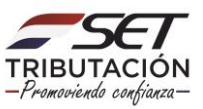

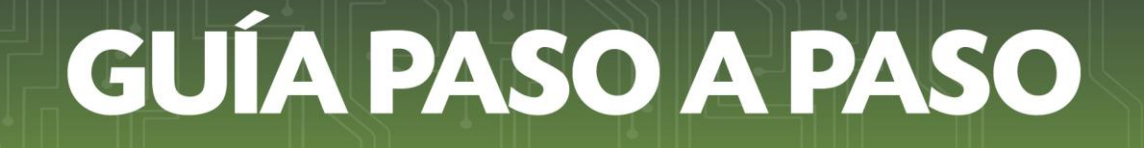

PASO 22: El sistema automáticamente recuperará los *Datos del Comprobante,* la *Información del Pagador,* el *Importe de la Operación* e *Imputación a obligaciones Asociadas.* 

| S MARANGATU                                                                                                    |                                                                                                    |                           |            |            |                   |     |  |
|----------------------------------------------------------------------------------------------------|----------------------------------------------------------------------------------------------------|---------------------------|------------|------------|-------------------|-----|--|
|                                                                                                    |                                                                                                    |                           |            |            |                   |     |  |
|                                                                                                    |                                                                                                    | EDITAR COMPROBANTES RE    | GISTRADOS  |            |                   | -   |  |
|                                                                                                    |                                                                                                    |                           |            |            |                   |     |  |
|                                                                                                    |                                                                                                    | DATOS DEL COMPROBA        | NTE        |            |                   |     |  |
|                                                                                                    | TIPO REGISTRO: INGRESOS<br>TIPO COMPROBANTE: LOLUNICO/N DE SALARO<br>NÚMERO DE COMPROBANTE: LICUSIDO<br>FECHA DE BARSIÓN O PERODO: 07/0221 |                           | , Jebo     |            |                   | -   |  |
|                                                                                                    |                                                                                                    | INFORMACIÓN DEL PAG/      | LDOR       |            |                   |     |  |
|                                                                                                    | TIPO DE IDENTIFICACIÓN, RAC<br>NÚMERO DE IDENTIFICACIÓN: 4471266<br>NOMBRE O RAZÓN SOCIAL: SHARY HOLDIN                                    |                           |            |            |                   | -   |  |
|                                                                                                    |                                                                                                    | IMPORTE DE LA OPERAC      | ción       |            |                   |     |  |
|                                                                                                    | Campo                                                                                                    | Donde Dice                |            | Debe Decir |                   |     |  |
|                                                                                                    | MONTO GRAVADO                                                                                                    |                           | 10.000.000 |            | 10.000.000        |     |  |
| the second second second second second second second second second second second second second second second se | MONTO NO GRAVADO / EXONERADO                                                                                                    |                           | 10.000.000 |            | 10.000.000        |     |  |
| the second second second second second second second second second second second second second second second s  | Total Comprobante:                                                                                                    |                           | 20.000.000 |            | 20.000.000        |     |  |
|                                                                                                    |                                                                                                    | IMPUTACIÓN A OBLIGACIONES | ASOCIADAS  | _          | _                 | -   |  |
|                                                                                                    | Impuesto                                                                                                    |                           | Imputado   |            | Imputa            |     |  |
| No. of Concession, Name                                                                                         | IRE                                                                                                    | SI                        |            |            | •                 | 100 |  |
|                                                                                                    | IRP-RSP                                                                                                    | NO                        |            |            | •                 |     |  |
|                                                                                                    |                                                                                                    |                           |            |            |                   |     |  |
|                                                                                                    | 🗲 Atrás                                                                                                    |                           |            |            | ✓ Guardar cambios |     |  |

**PASO 23:** Los campos editables en el apartado de *Importe de la Operación* son los montos Gravados y los No Gravados o Exentos los cuales se pueden corregir en las casillas de la columna *Debe Decir.* 

| Star merecan                                                                                                    |                                                                                                    |             |                          |            |                   |         |   |
|----------------------------------------------------------------------------------------------------|----------------------------------------------------------------------------------------------------|-------------|--------------------------|------------|-------------------|---------|---|
|                                                                                                    |                                                                                                    |             |                          | -          | -                 |         |   |
|                                                                                                    |                                                                                                    | EDITAR COMP | PROBANTES REGISTRADOS    |            |                   | -       |   |
|                                                                                                    |                                                                                                    |             |                          |            |                   |         |   |
|                                                                                                    |                                                                                                    | DATO        | IS DEL COMPROBANTE       | - Con      |                   |         |   |
|                                                                                                    | TIPO REGISTRO: INGRESOS<br>TIPO COMPROBANTE: LUCUDACIÓN DE SALARIO<br>NÚMERO DE COMPHOBIANTE: LUCUDACIO<br>FECHA DE EMERIÓN O PORIODO: 09/2021 |             | Jer Jer                  | 0          |                   | 1       |   |
|                                                                                                    |                                                                                                    | INFORI      | MACIÓN DEL PAGADOR       |            |                   |         |   |
|                                                                                                    | TIPO DE IDENTIFICACIÓN: RLC<br>NÚMERO DE IDENTIFICACIÓN: 4471266<br>NOMERE O RAZÓN SOCIAL: SHARY HOUDIN                                        |             |                          |            |                   | 4       |   |
|                                                                                                    |                                                                                                    | IMPOF       | RTE DE LA OPERACIÓN      |            |                   |         |   |
| and the second second se                                                                                                    | Campo                                                                                                    |             | Donde Dice               | Debe Decir |                   |         |   |
|                                                                                                    | MONTO GRAVADO                                                                                                    |             | 10.000.000               |            | 10000000          |         |   |
| Contraction in which the real of the local division of the local division of the local d | MONTO NO GRAVADO / EXONERADO                                                                                                    |             | 10.000.000               |            | 10.000.000        |         |   |
| A CONTRACTOR OF THE OWNER                                                                                                    | Total Comprobante:                                                                                                    |             | 20.000.000               |            | 20.000.000        |         |   |
|                                                                                                    |                                                                                                    |             |                          |            |                   | -       |   |
|                                                                                                    |                                                                                                    | IMPUTACIÓN  | A OBLIGACIONES ASOCIADAS | _          |                   | Street, |   |
|                                                                                                    | Impuesto                                                                                                    |             | Imputado                 | 3          | Imputa            | -       |   |
|                                                                                                    | IRE                                                                                                    | SI          |                          |            | •                 |         |   |
| 1000 Bar                                                                                                    | IRP-RSP                                                                                                    | NC          | 0                        |            | •                 |         |   |
|                                                                                                    |                                                                                                    |             |                          |            | ✓ Guardar cambios |         | - |

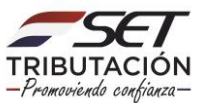

**PASO 24:** En el apartado de *Imputación a Obligaciones Asociadas* puede editar la imputación a las obligaciones asociadas pudiendo seleccionar en la columna *Imputa, SI* o *NO* según sea el caso. Para culminar debe presionar la opción *Guardar Cambios.* 

|                                                                                                    |                                                                                                    | EDITAR COMPROBANTES REGIS      | TRADOS     |                   |                                                                                                    |  |
|----------------------------------------------------------------------------------------------------|----------------------------------------------------------------------------------------------------|--------------------------------|------------|-------------------|----------------------------------------------------------------------------------------------------|--|
| 14 St. 14 St. 17                                                                                                    |                                                                                                    |                                |            |                   |                                                                                                    |  |
|                                                                                                    |                                                                                                    |                                |            |                   |                                                                                                    |  |
|                                                                                                    |                                                                                                    | DATOS DEL COMPROBANTE          | 67         |                   |                                                                                                    |  |
|                                                                                                    | TIPO REGISTRO: INGRESOS<br>TIPO COMPROBANTE LIQUIDACIÓN DE SALARIO<br>NÚMERO DE COMPROBANTE, LIQUIDADOS<br>FRECHA DE EMBISÍN O PERIODO. (9/2021 |                                |            |                   | - 1                                                                                                    |  |
|                                                                                                    |                                                                                                    | INFORMACIÓN DEL PAGADOR        |            |                   |                                                                                                    |  |
|                                                                                                    | TIPO DE DIBITIFICACIÓN: RUC<br>NÚMERO DE DIBITIFICACIÓN: 4477266<br>NOMBRE O RAZÓN SOCIAL: SHARY HOUDN                                          |                                |            |                   | 410                                                                                                    |  |
|                                                                                                    |                                                                                                    | IMPORTE DE LA OPERACIÓN        |            |                   |                                                                                                    |  |
| the second second second second second second second second second second second second second second second se                                                                                                    | Campo                                                                                                    | Donde Dice                     |            | Debe Decir        |                                                                                                    |  |
|                                                                                                    | MONTO GRAVADO                                                                                                    |                                | 10.000.000 | 10.000.000        |                                                                                                    |  |
| the second second second second second second second second second second second second second second second se                                                                                                    | MONTO NO GRAVADO / EXONERADO                                                                                                    |                                | 10.000.000 | 10.000.000        |                                                                                                    |  |
| Contraction of the local division of the local division of the loc | Total Comprobante:                                                                                                    |                                | 20.000.000 | 20.000.000        | <ul> <li>All second second s</li></ul>                                                                                                    |  |
|                                                                                                    | Part -                                                                                                    | IMPUTACIÓN A OBLIGACIONES ASOC | CIADAS     |                   | 100 March 100 March 100 Ma |  |
|                                                                                                    | Impuesto                                                                                                    |                                | Imputado   | Imputa            |                                                                                                    |  |
| No. of Concession, name                                                                                                    | IRE                                                                                                    | SI                             |            | •                 |                                                                                                    |  |
| and the second second sec                                                                                                    | IRP-RSP                                                                                                    | NO                             |            | SI NO             |                                                                                                    |  |
|                                                                                                    | ♦ Atrás                                                                                                    |                                |            | 🖌 Guardar cambios |                                                                                                    |  |

PASO 25: Seguidamente, emergerá un cuadro de diálogo con el siguiente mensaje: "¿Desea guardar los cambios realizados en el comprobante?". Presione la opción Guardar Edición si está seguro, caso contrario el botón Cancelar.

|                              | IMPORTE DE LA OPERACIÓN                                 |            |
|------------------------------|---------------------------------------------------------|------------|
| Campo                        | Donde Dice                                              | Debe Decir |
| MONTO GRAVADO                | Atención                                                | 5.000.000  |
| MONTO NO GRAVADO / EXONERADO |                                                         | 15.000.000 |
| Total Comprobante:           | Desea guardar los cambios realizados en el comprobante? | 20.000.000 |
|                              | Cancelar GUARDAR EDICIÓN                                |            |
| Impuesto                     | imputado                                                | Imputa     |
| IRE                          | ~ ( ) = . { ( )                                         | •          |
| IRP-RSP                      | NO                                                      | •          |
|                              |                                                         |            |

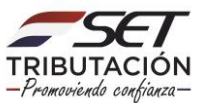

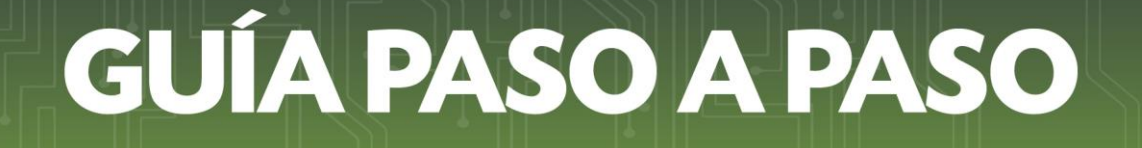

**PASO 26:** El sistema informará que el registro fue editado. Asimismo, Usted recibirá una comunicación de la edición a través del Buzón Electrónico Marandu.

|                             | IMPORTE DE LA OPERACIÓN                                                                                     |            |
|-----------------------------|----------------------------------------------------------------------------------------------------|------------|
| Campo                       | Donde Dice                                                                                                  | Debe Decir |
| MONTO GRAVADO               |                                                                                                    | 5.000.000  |
| MONTO NO GRAVADO / EXONERAL | El registro del comprobante ha sido editado. La comunicación de la edición<br>fue enviada al buzón Marandu. | 15.000.000 |
| Total Comprobante:          |                                                                                                    | 20.000.000 |
|                             | ACEPTAR                                                                                                    |            |
|                             |                                                                                                    |            |
| Impuesto                    | Imputado                                                                                                    | Imputa     |
| IRE                         |                                                                                                    | •          |
| IRP-RSP                     | NO                                                                                                    | •          |

*Tipo de Registro "Egresos"* 

**PASO 27:** Si seleccione el Tipo de Registro "Egresos" debe consignar los datos para la consulta en los demás criterios de búsqueda o presione la opción *Búsqueda*.

|                                                               | EDITAR COMPROBANTES REGISTRADOS                                                                                                    |
|---------------------------------------------------------------|----------------------------------------------------------------------------------------------------|
| 4568 - 3<br>AMADO JOSE<br>FISICO                              | ALTO PARANA, CIUDAD DEL ESTE, CALLE 10 MONDAY<br>AVENIDA AAAAA<br>CI (2721)/2121212 [Estimoustingset gov py                            |
| RUC Informa<br>4568                                           |                                                                                                    |
| Tipo Registro EGRESOS                                         | Tipo Comprobante                                                                                                    |
| Fecha de Ernisión Desde<br>Elegir Fecha<br>Número Comprobante | EXTRACTO DE CUENTA IPS<br>LIQUIDACIÓN DE SALARIO<br>EXTRACTO DE CUENTA TOTD<br>OTRACE CONSPONDENTES DE EXERCISE                        |
| × Cancelar / Limplar                                          | COMPROBATI E DE EXTERIOR LE GALIZADO<br>EXTRACTO DE CUENTA - BILLETATE ELECTRÓNICO<br>COMPROBATIE DE EGRESOS POR COMPRAS A CRÉDITO     |
|                                                               | TRANSFERENCIAS O GIROS BANCARIOS / BOLE IA DE DEPOSITO<br>COMPROBANTE DE INGRESOS ENTIDADES PÚBLICAS, RELIGIOSA O DE BENEFICIO PÚBLICO |
| Subsecretaría de Estado de Tributación                        | Contacto 🎽 f 🛗                                                                                                    |
|                                                               | Call Center (021) 729 7000     Oficinas     Preguntas Frecuentes     Austranois Territoria                                             |

|                             | ciegii reuta         |      | Elegii Fecha |            |  |
|-----------------------------|----------------------|------|--------------|------------|--|
|                             | Número Comprobante   |      | Timbrado     |            |  |
|                             |                      |      |              |            |  |
|                             |                      |      | OX           |            |  |
| and the owner of the owner. | 🗙 Cancelar 🖉 Limpiar | Nº 3 | 20           | ✓ Búsqueda |  |

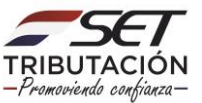

**PASO 28:** A continuación, visualizará los registros almacenados, conforme al Tipo de Registro y Tipo de Comprobante seleccionado, además podrá visualizar el estado de los comprobantes, la forma en que fue registrado (manual, importación) entre otros datos. Para continuar seleccione el comprobante a editar y presione la opción *Elegir*.

|   | EDITAR COMPROBANTES REGISTRADOS                                                                                                    |  |
|---|----------------------------------------------------------------------------------------------------|--|
|   |                                                                                                    |  |
|   | RUC Informante RUC / Nº Identificación Informado                                                                                                    |  |
|   | 4568                                                                                                    |  |
|   | Tipo Registro Tipo Comprobante                                                                                                    |  |
|   | EGRESOS         OOMPROBANTE DE EGRESOS POR COMPRAS A CRÉDITO         C                                                                                                    |  |
|   | Fecha de Emisión Desde Fecha de Emisión Hasta                                                                                                    |  |
| - | Elegir Fecha                                                                                                    |  |
|   | Número Comprobante                                                                                                    |  |
|   |                                                                                                    |  |
|   |                                                                                                    |  |
|   | 🗴 Cancelar 🥒 Limpiar 🗸 Büsqueda                                                                                                    |  |
|   | 6 Registros                                                                                                    |  |
|   | - 6 registros en página, 1 página                                                                                                    |  |
|   |                                                                                                    |  |
|   | NESULIADO DE LA BUSQUEDA DE COMPROBANIES                                                                                                    |  |
|   | Tipo Número de RUC/Nº de Nombre o Fecha Origen de la Estado del Monto                                                                                                    |  |
|   |                                                                                                    |  |
|   | Registro Tipo de Comprobante Comprobante loentificación Razión Social Emisión Periodo Información Comprobante Total Editar                                                                                                    |  |
|   | Registro rupo de comprocente comprocente l'oentricación Hazon Social Emisión Periodo información Comprocente total Editar     COMPROBANTE DE     FORFORS POR RECIBIONI 4042 NU/PE7 08/09/2021 MANUAL Acentaria 1.000.00                                                                                                    |  |
| _ | Registro     ripo de comprosante     Comprosante     Comprosante <thcomprosante< th=""> <thc< td=""><td></td></thc<></thcomprosante<> |  |
| _ | Egelstro     ripo de comprosante     Comprosante     Comprosante <td< td=""><td></td></td<>                           |  |

PASO 29: El sistema automáticamente recuperará los Datos del Comprobante, la Información del Empleado/Empleador/Beneficiario del Pago, el Importe de la Operación e Imputación a obligaciones Asociadas.

|                                                                                                    | EDITAR CC                                                                                                    | MPROBANTES REGISTRADOS                 | 10000             |  |  |
|----------------------------------------------------------------------------------------------------|----------------------------------------------------------------------------------------------------|----------------------------------------|-------------------|--|--|
|                                                                                                    |                                                                                                    | S                                      |                   |  |  |
|                                                                                                    | C                                                                                                    | ATOS DEL COMPROBANTE                   |                   |  |  |
|                                                                                                    | TWO REMETRIC EGRESOS<br>TWO COMPROMATE: COMPROMATE DE EGRESOS POR COMPRAS A ORÉDITO<br>INÍMERO DE COMPROMATE: FECTIOOT<br>RECHA DE EMBIÉNIO O PERIODO: 08/07/2021 | a webe                                 | 711               |  |  |
|                                                                                                    | INFORMACIÓN DEL EM                                                                                                    | PLEADO/EMPLEADOR/BENEFICIARIO DEL PAGO |                   |  |  |
| _                                                                                                    | TIPO DE IRRATIFICACIÓN: RUC<br>Mómeno de Irratificación: 6.042<br>Nomene o Nazón Social: Navinro Nutze Florencio                                                  |                                        | 41                |  |  |
| the second second second second second second second second second second second second second second second s                                                                                                    |                                                                                                    | IPORTE DE LA OPERACIÓN                 |                   |  |  |
| Contraction of the local division of the local division of the loc | Campo                                                                                                    | Donde Dice Debe De                     | cir               |  |  |
| the subscription of the local division of the local division of th | TOTAL COMPROBANTE                                                                                                    | 1.000.000                              | 1.000.000         |  |  |
|                                                                                                    |                                                                                                    |                                        |                   |  |  |
|                                                                                                    | IMPUTACIÓN A OBLIGACIONES ASOCIADAS                                                                                                    |                                        |                   |  |  |
|                                                                                                    | Impuesto                                                                                                    | Imputado                               | Imputa            |  |  |
| No. of Concession, Name                                                                                                    | IRP-RSP                                                                                                    | SI                                     | •                 |  |  |
|                                                                                                    | NO IMPUTAR                                                                                                    | NO                                     | •                 |  |  |
|                                                                                                    | ♦ Atrás                                                                                                    |                                        | ✓ Guardar cambios |  |  |

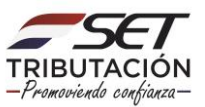

**PASO 30:** El campo editable en el apartado de *Importe de la Operación* es el monto total del comprobante el cual se puede corregir en la casilla de la columna *Debe Decir.* 

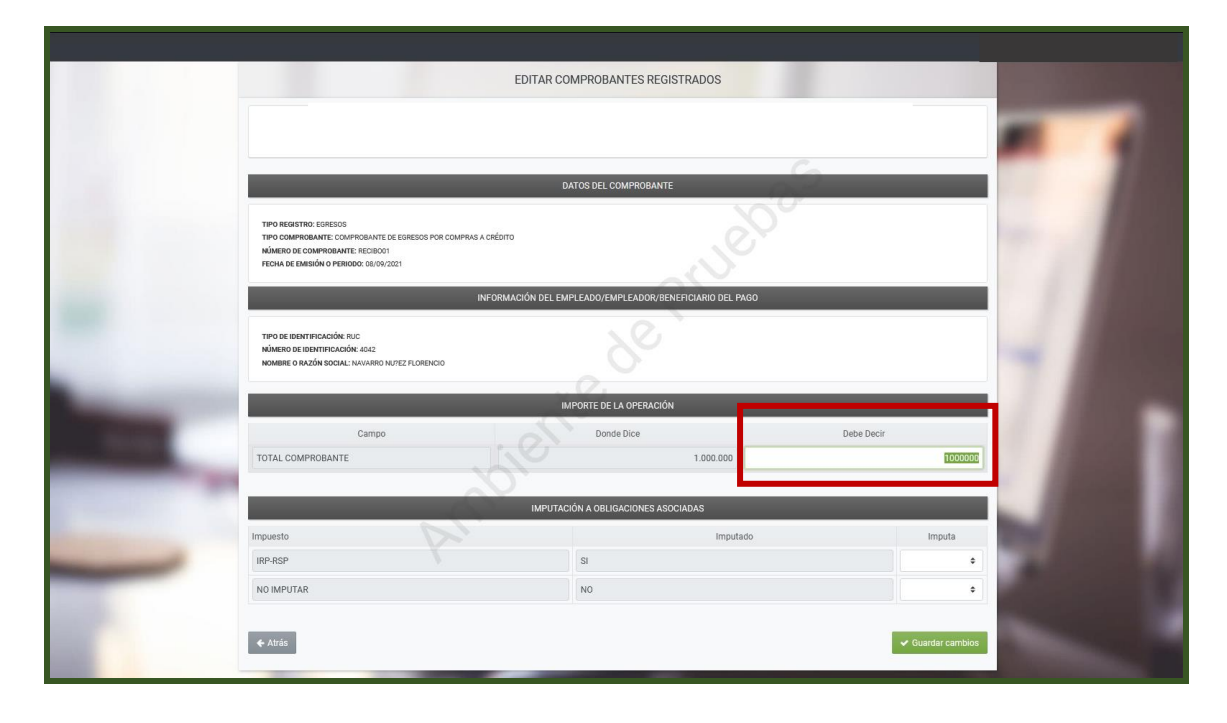

**PASO 31:** En el apartado de *Imputación a Obligaciones Asociadas* puede editar la imputación a las obligaciones asociadas pudiendo seleccionar en la columna *Imputa, SI* o *NO* según sea el caso. Para culminar debe presionar la opción *Guardar Cambios.* 

| 14 A.                                                                                                    |                                                                                                    | EDITAR COMPROBANTES RE          | GISTRADOS             |                         |      |  |
|----------------------------------------------------------------------------------------------------|----------------------------------------------------------------------------------------------------|---------------------------------|-----------------------|-------------------------|------|--|
|                                                                                                    |                                                                                                    |                                 |                       |                         |      |  |
|                                                                                                    |                                                                                                    | DATOS DEL COMPROBA              | ITE                   |                         |      |  |
|                                                                                                    | TIPO REGISTRO: EGRESOS<br>TIPO COMPROBANTE: COMPROBANTE DE EGRESOS POR COMPRAS A CRÉ<br>MÁMERO DE COMPROBANTE: RECIBIO1<br>FECHA DE EMISIÓN O PREIDOC: GLIO0/2021 | EPITO                           | orveror               |                         | 7    |  |
| 1000                                                                                                    | INFO                                                                                                    | RMACIÓN DEL EMPLEADO/EMPLEADOR/ | BENEFICIARIO DEL PAGO |                         |      |  |
|                                                                                                    | TIPO DE IDENTIFICACIÓN: RUC<br>NÚMERO DE IDENTIFICACIÓN: 4042<br>NOMBRE O RAZÓN SOCIAL: NAVARIO NUFEZ FLORENCIO                                                   |                                 |                       |                         | 41   |  |
| the second second second second second second second second second second second second second second second se                                                                                                    |                                                                                                    | IMPORTE DE LA OPERAC            | ÓN                    |                         |      |  |
| and the second second se                                                                                                    | Campo                                                                                                    | Donde Dice                      |                       | Debe Decir              |      |  |
|                                                                                                    | TOTAL COMPROBANTE                                                                                                    |                                 | 1.000.000             | 1.000.000               | 1.00 |  |
|                                                                                                    |                                                                                                    | IMPUTACIÓN A OBLIGACIONES       | SOCIADAS              | _                       |      |  |
| and the second second second second second second second second second second second second second second second                                                                                                    | Impuesto                                                                                                    |                                 | Imputado              | Imputa                  |      |  |
| No. of Concession, Name                                                                                                    | IRP-RSP                                                                                                    | SI                              |                       | •                       |      |  |
| and the second second sec | NO IMPUTAR                                                                                                    | NO                              |                       | SI                      |      |  |
|                                                                                                    |                                                                                                    |                                 |                       | NO<br>✓ Guardar cambios |      |  |

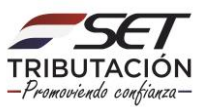

PASO 32: Seguidamente, emergerá un cuadro de diálogo con el siguiente mensaje: "¿Desea guardar los cambios realizados en el comprobante?". Presione la opción Guardar Edición si está seguro, caso contrario el botón Cancelar.

|                              | IMPORTE DE LA OPERACIÓN                                 |            |  |
|------------------------------|---------------------------------------------------------|------------|--|
| Campo                        | Donde Dice                                              | Debe Decir |  |
| MONTO GRAVADO                | Atención                                                | 5.000.000  |  |
| MONTO NO GRAVADO / EXONERADO |                                                         | 15.000.000 |  |
| Total Comprobante:           | Desea guardar los cambios realizados en el comprobante? | 20.000.000 |  |
|                              | Cancelar GUARDAR EDICIÓN                                |            |  |
| impuesto                     | obstuquit V                                             | Imputa     |  |
| IRE                          |                                                         | •          |  |
| IRP-RSP                      |                                                         | •          |  |
|                              |                                                         |            |  |

**PASO 33:** El sistema informará que el registro fue editado. Asimismo, Usted recibirá una comunicación de la edición a través del Buzón Electrónico Marandu.

|                                                                                                    | INFORMACIÓN DEL PAGADOR                                                                                     |            |
|----------------------------------------------------------------------------------------------------|----------------------------------------------------------------------------------------------------|------------|
| TIPO DE IDENTIFICACIÓN: RUC<br>NÚMERO DE IDENTIFICACIÓN: 4471266<br>NOMBRE O RAZÓN SOCIAL: SHARY HOUDIN |                                                                                                    |            |
|                                                                                                    | IMPORTE DE LA OPERACIÓN                                                                                     |            |
| Campo                                                                                                   | Donde Dice                                                                                                  | Debe Decir |
| MONTO GRAVADO                                                                                           |                                                                                                    | 5.000.000  |
| MONTO NO GRAVADO / EXONERAL                                                                             | El registro del comprobante ha sido editado. La comunicación de la edición<br>fue enviada al buzón Marandu. | 15.000.000 |
| Total Comprobante:                                                                                      |                                                                                                    | 20.000.000 |
|                                                                                                    | ACEPTAR                                                                                                    |            |
|                                                                                                    |                                                                                                    |            |
| Impuesto                                                                                                | Imputado                                                                                                    | Imputa     |
| IRE                                                                                                    | a                                                                                                    | •          |
| IRP-RSP                                                                                                 | NO                                                                                                    | \$         |
|                                                                                                    |                                                                                                    |            |

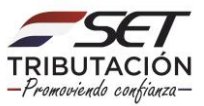

PASO 34: Si la edición de algún registro se realiza con posterioridad a la confirmación de la presentación de un determinado periodo o ejercicio fiscal, Usted deberá actualizar el Talón Resumen de Operaciones en el Sistema Marangatú mediante la opción *Declaraciones Informativas/Gestión de Comprobantes Informativos/ Confirmar Presentación*.

| K MARANGATU |                                                        |   |
|-------------|--------------------------------------------------------|---|
|             | GESTIÓN DE COMPROBANTES                                | - |
|             | Registro Manual Obtener Comprob. Elect. y<br>Virtuales |   |
| -           | Importar Editar                                        |   |
| - 10 C      | Anular Confirmar Presentación                          |   |

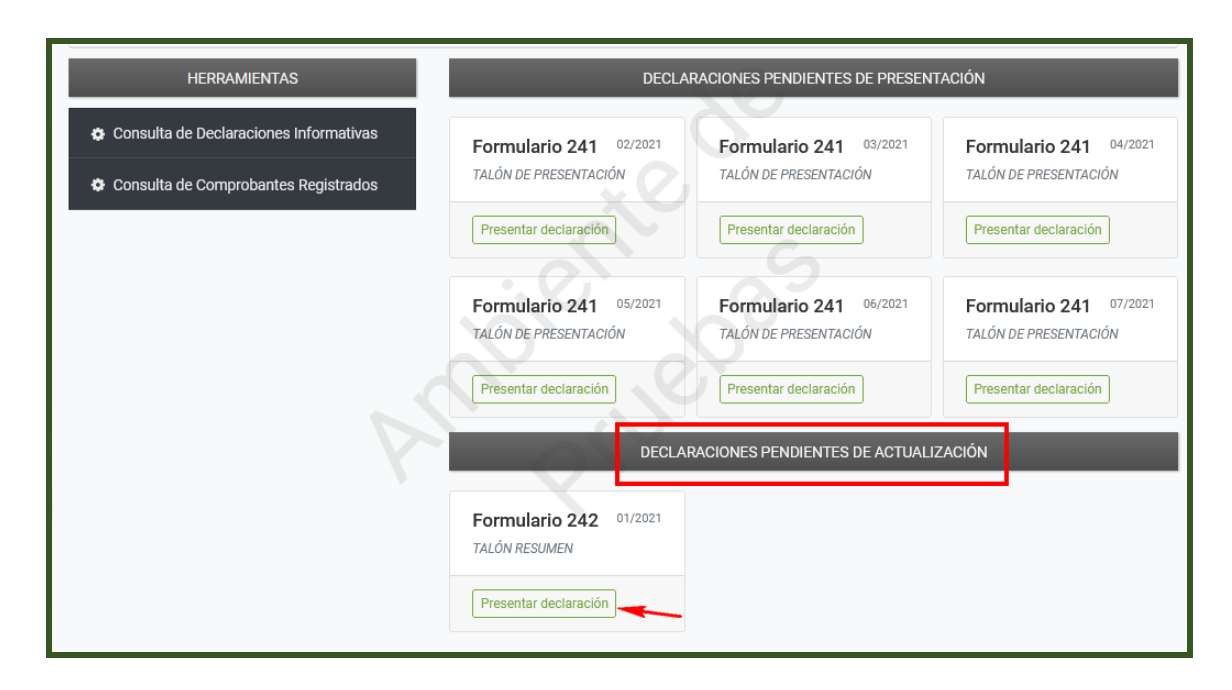

#### Dirección de Asistencia al Contribuyente y de Créditos Fiscales 09/2021

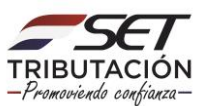